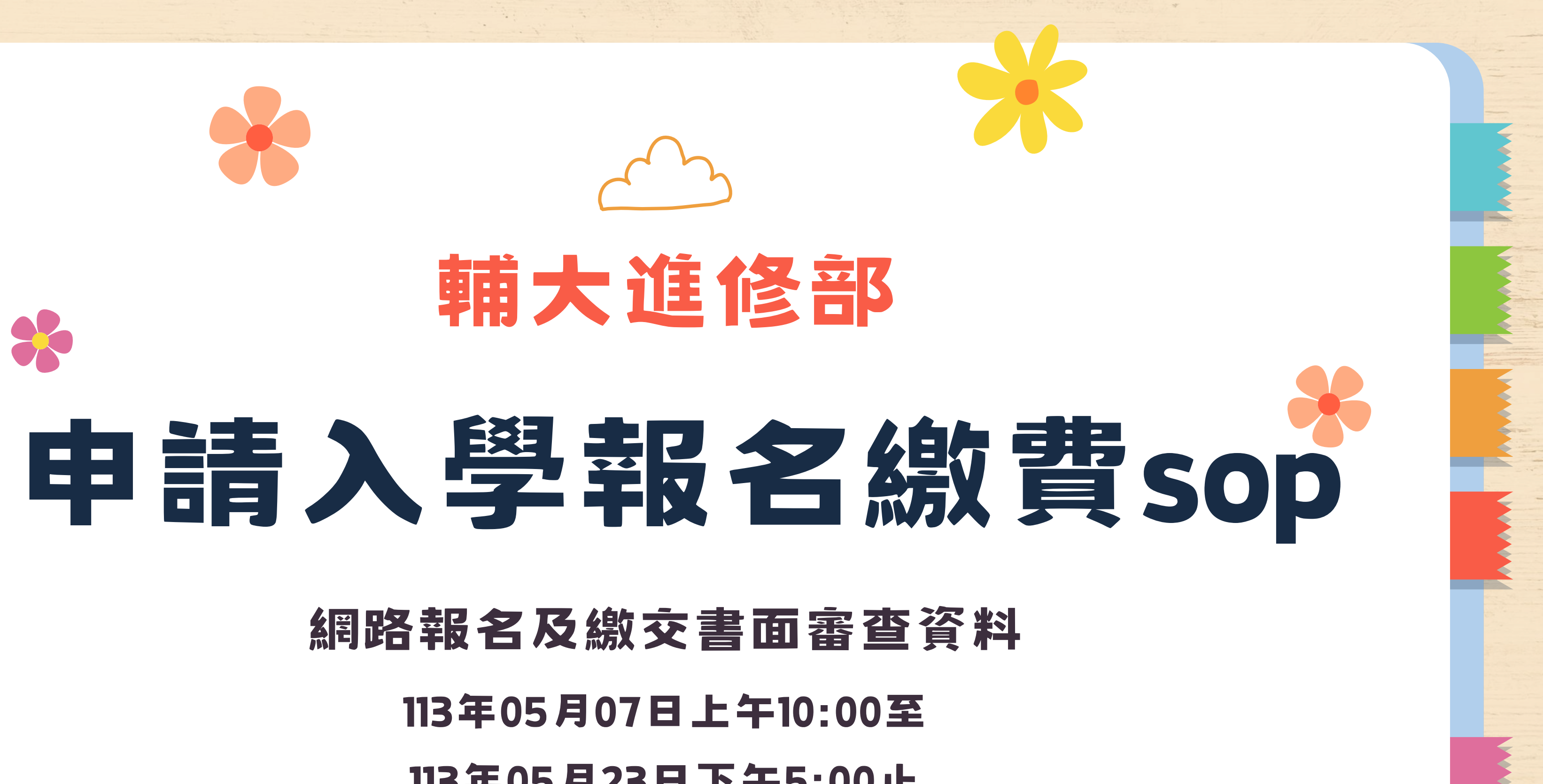

113年05月23日下午5:00止

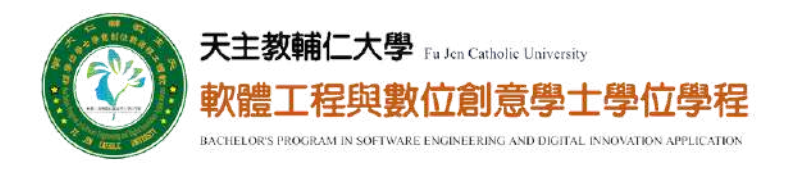

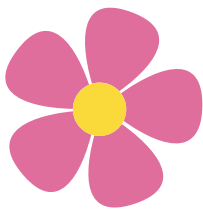

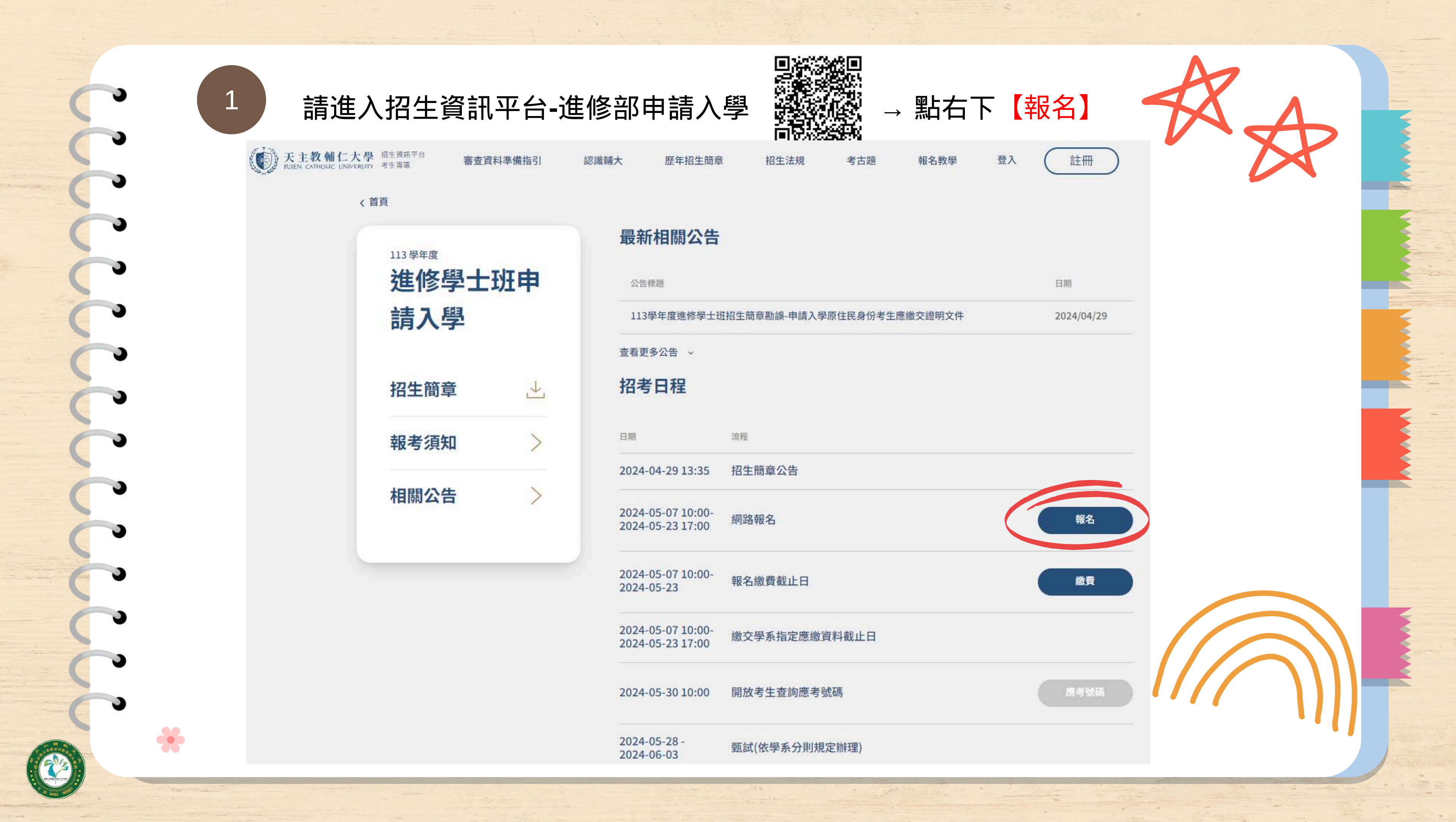

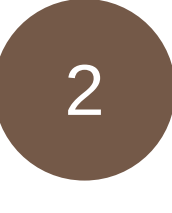

# 請輸入註冊完畢之①【Email】、②【密碼】、③【驗

| 《首 | 頂                                |   |          |                                   |              |          |         |
|----|----------------------------------|---|----------|-----------------------------------|--------------|----------|---------|
|    | 113 単年度<br>進修學士班申<br>請入學<br>招生簡章 |   | 最        | 各新相關公告<br>23告標題<br>113學年度進修學士現    | I招生簡章勘誤-申請入學 | 原住民身份考生的 | 應繳交證明文件 |
|    |                                  |   | ±<br>TA  | <sup>雪更多公告</sup> ~<br>【考日程        | -6419        |          |         |
|    | 報考須知相關公告                         | > | 20       | 24-04-29 13:35                    | 招生簡章公告       |          |         |
|    |                                  |   | 20<br>20 | 24-05-07 10:00-<br>24-05-23 17:00 | 網路報名         |          |         |
|    |                                  |   | 20<br>20 | 24-05-07 10:00-<br>24-05-23       | 報名繳費截止日      |          |         |
|    |                                  |   | 20<br>20 | 24-05-07 10:00-<br>24-05-23 17:00 | 繳交學系指定應繳這    | 資料截止日    |         |

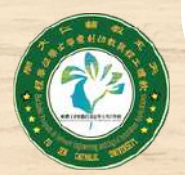

| <b>讀證碼】、④點【登入】</b>                          |
|---------------------------------------------|
|                                             |
| ×                                           |
| 登入註冊                                        |
| Email ①輸入Email                              |
| ◎輸入密碼                                       |
| 忘記密碼?<br>驗證碼 ③ 輸入驗證碼<br><sup>英數字大小寫不分</sup> |
| 登入                                          |
| ④點【登入】 沒有帳號? 註冊                             |
|                                             |

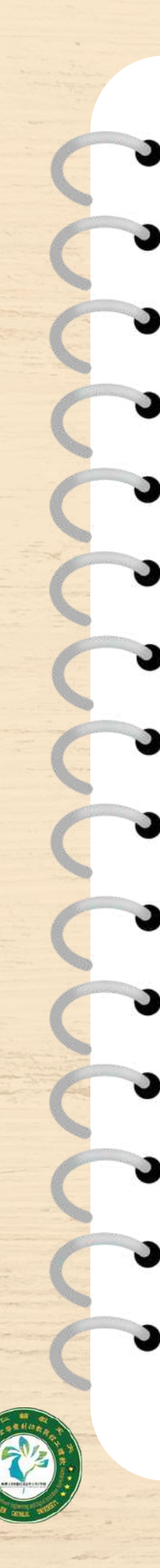

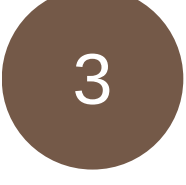

網路報名聲明 → 點【同意】

天主教輔仁大學 招生資訊平台 FUJEN CATHOLIC UNIVERSITY 考生專題

審查資料準備指引

認識輔大

歷年招生簡章

招生法規

## 網路報名聲明

1.本人已經詳閱「輔仁大學113學年度進修學士班招生簡章」內容,並符合簡章中之「報考資格」及各系 (學位學程)之報考條件等規定。如經審核發現報考資格不符或繳交之表件不全,概由本人自行負責。 2. 網路填報之各項資料均由本人親自輸入,且報名所輸入資料確為本人所有,倘經發現與事實不符或與 查驗之學歷(力)等證明文件正本不符,本人願負法律責任並同意被取消錄取及入學資格。 3.本人同意報名所填之各項資料,敝校得依據「個人資料保護法」等相關法規為合理且必要之資訊處理 與應用相關事宜(如審查、面試、榜示等試務作業)。

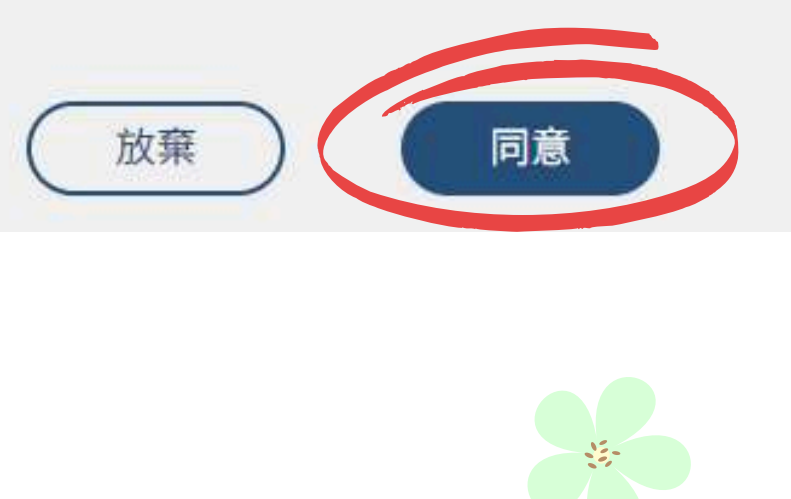

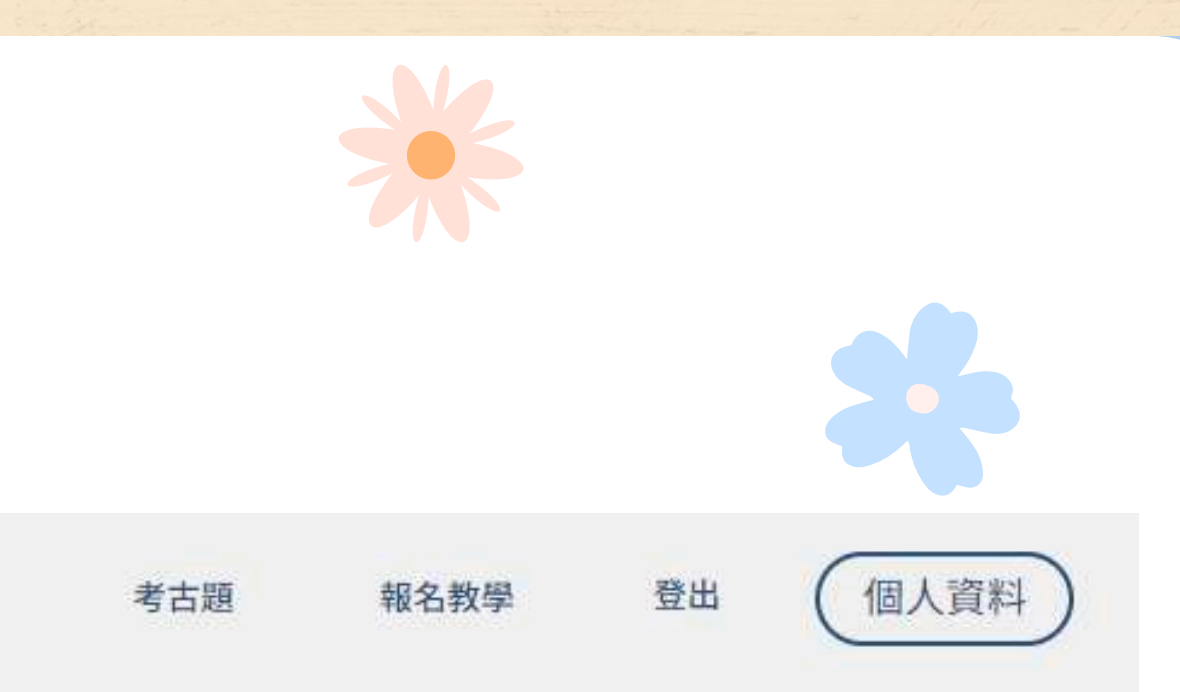

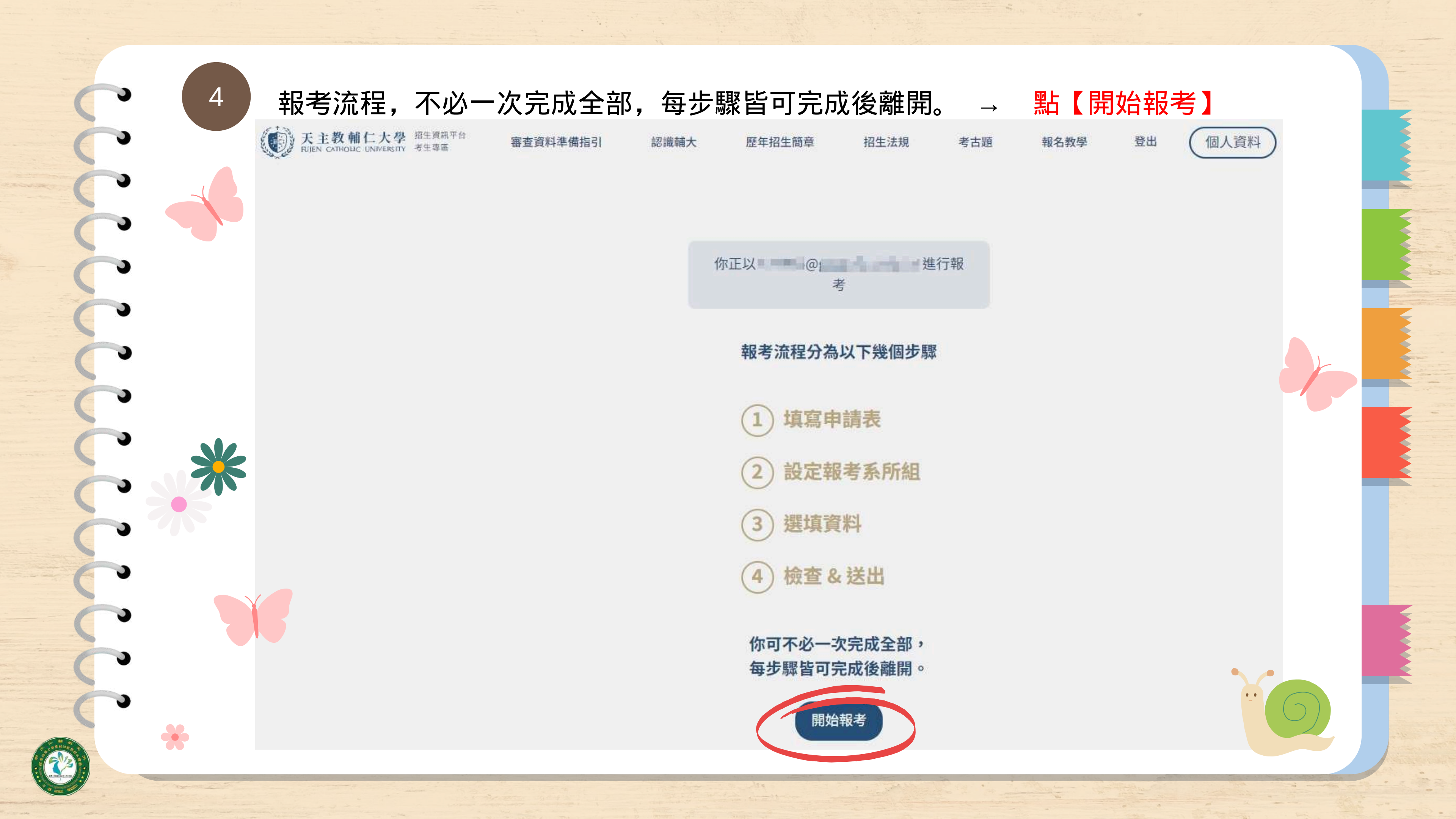

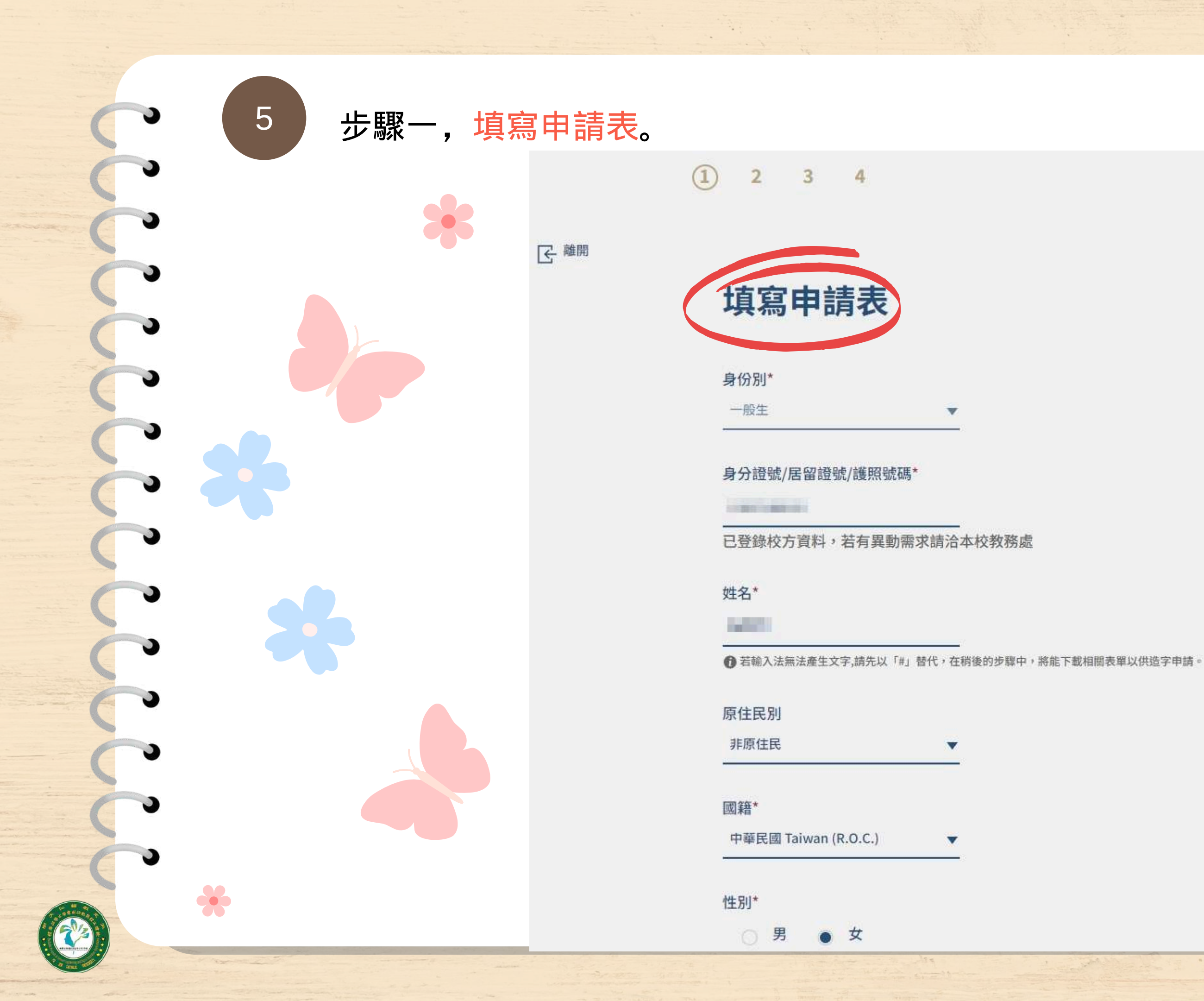

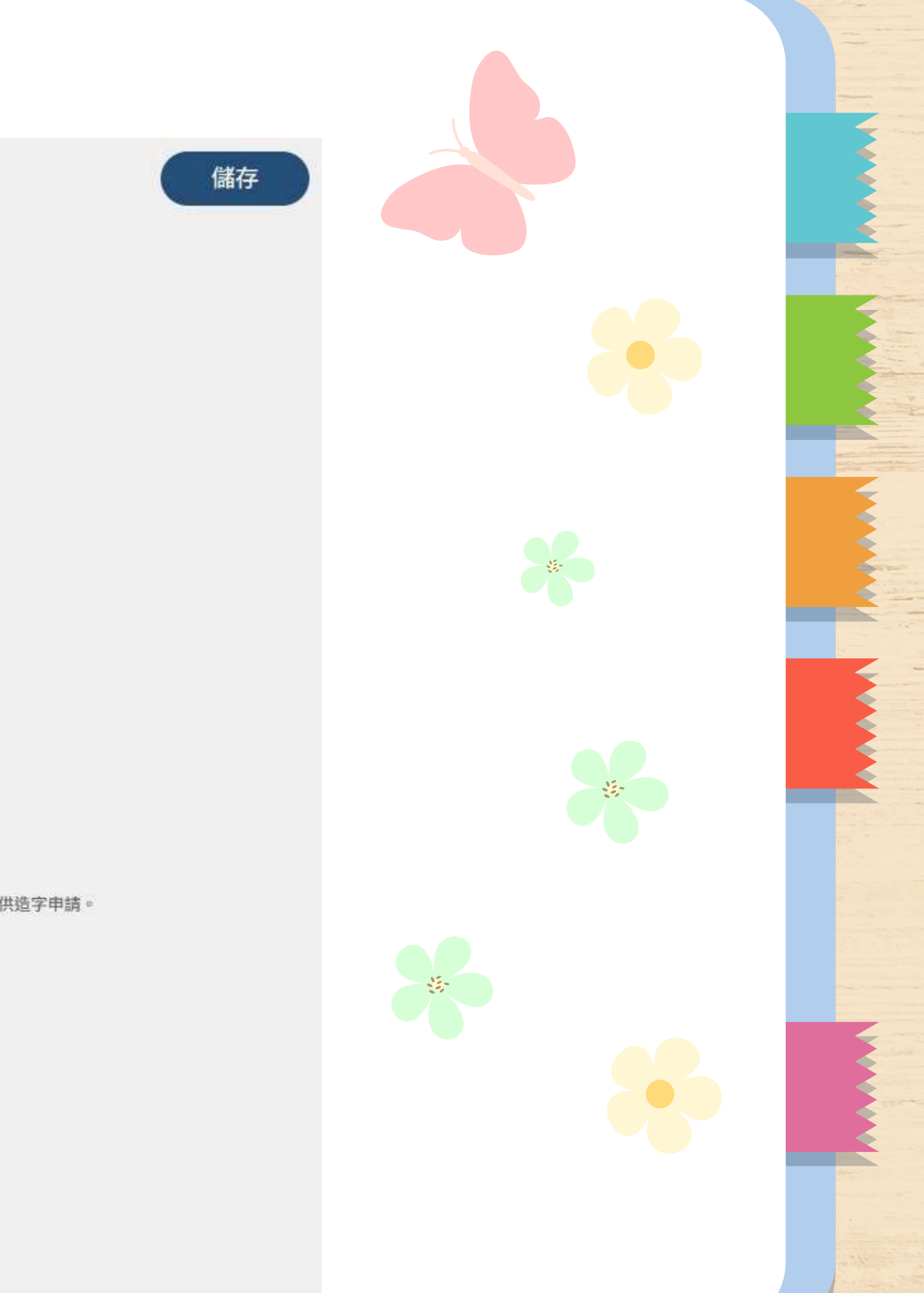

# 步驟二之一,設定報考系所組,選定學群→點【確定】。

6

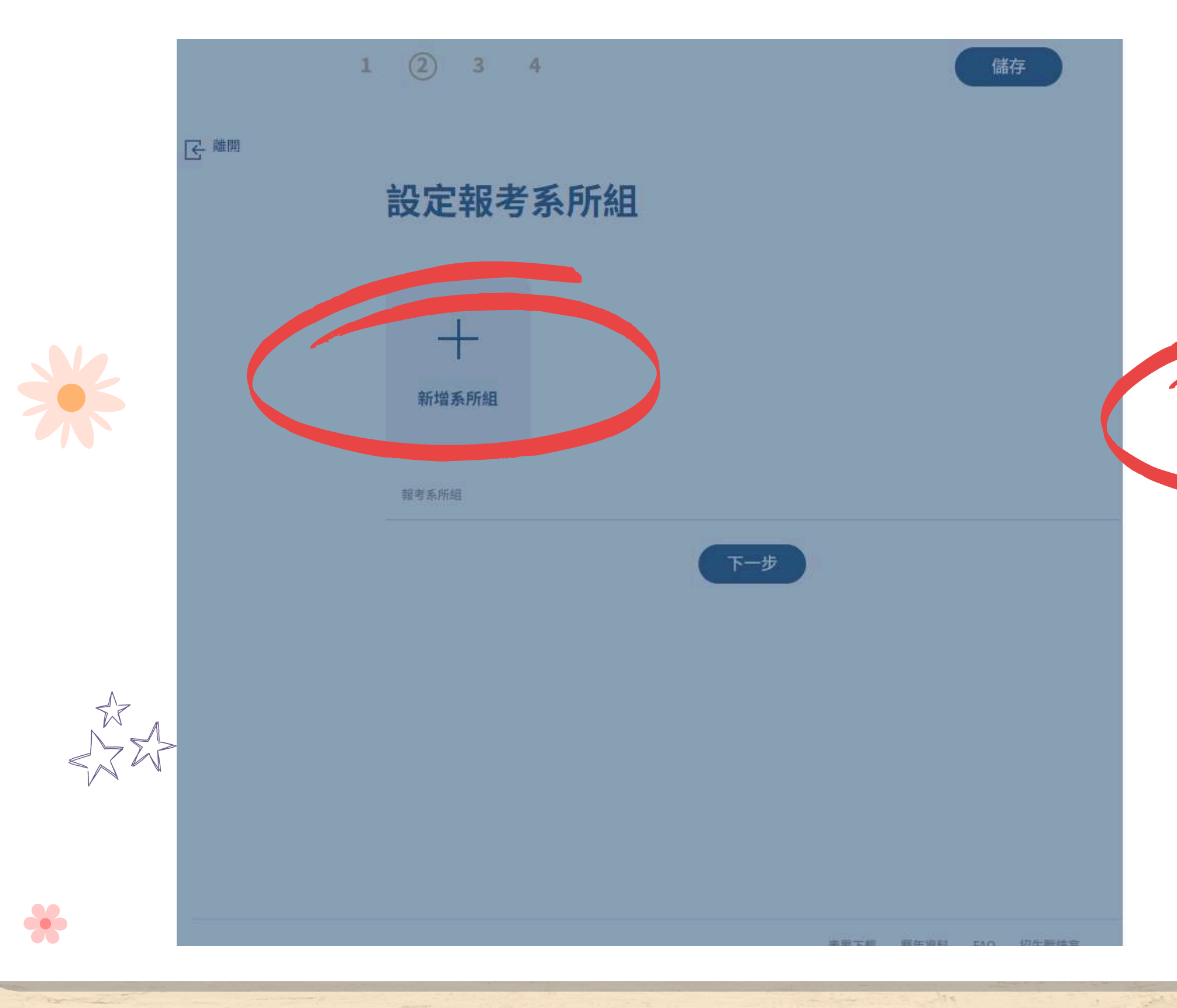

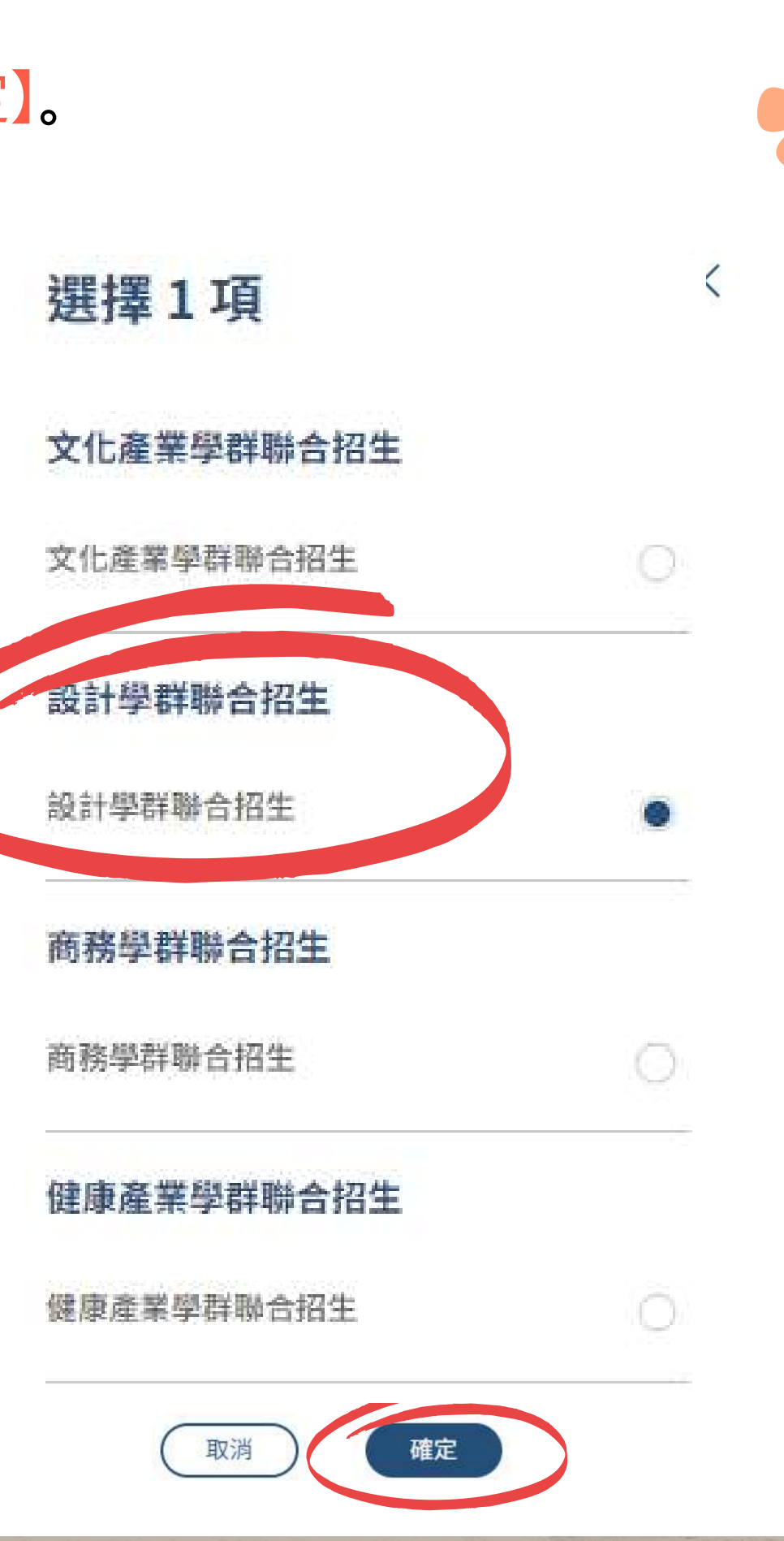

✻

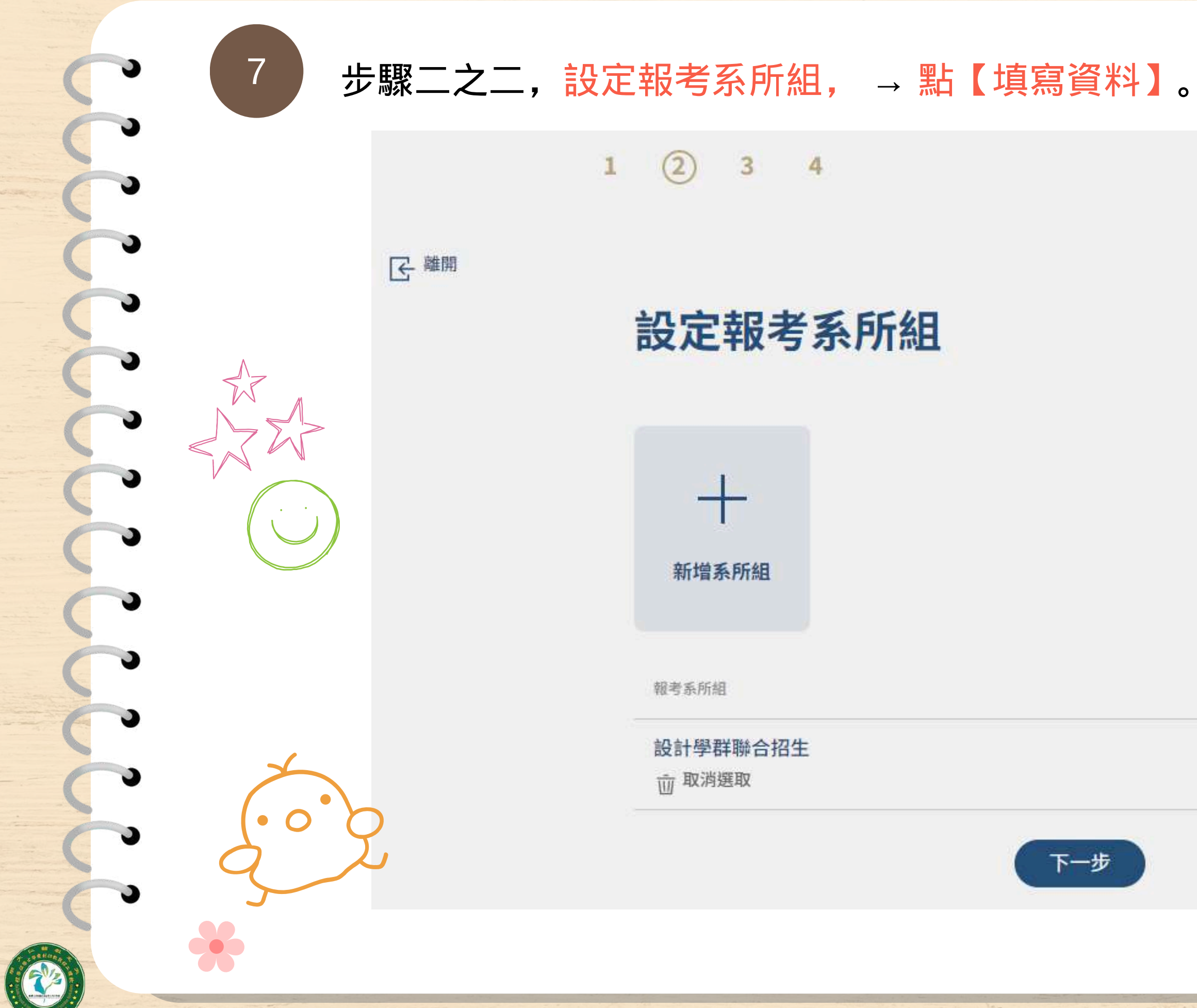

# 設定報考系所組

新增系所組

2

3

4

報考系所組

設計學群聯合招生 前 取消選取

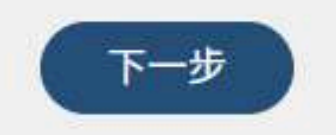

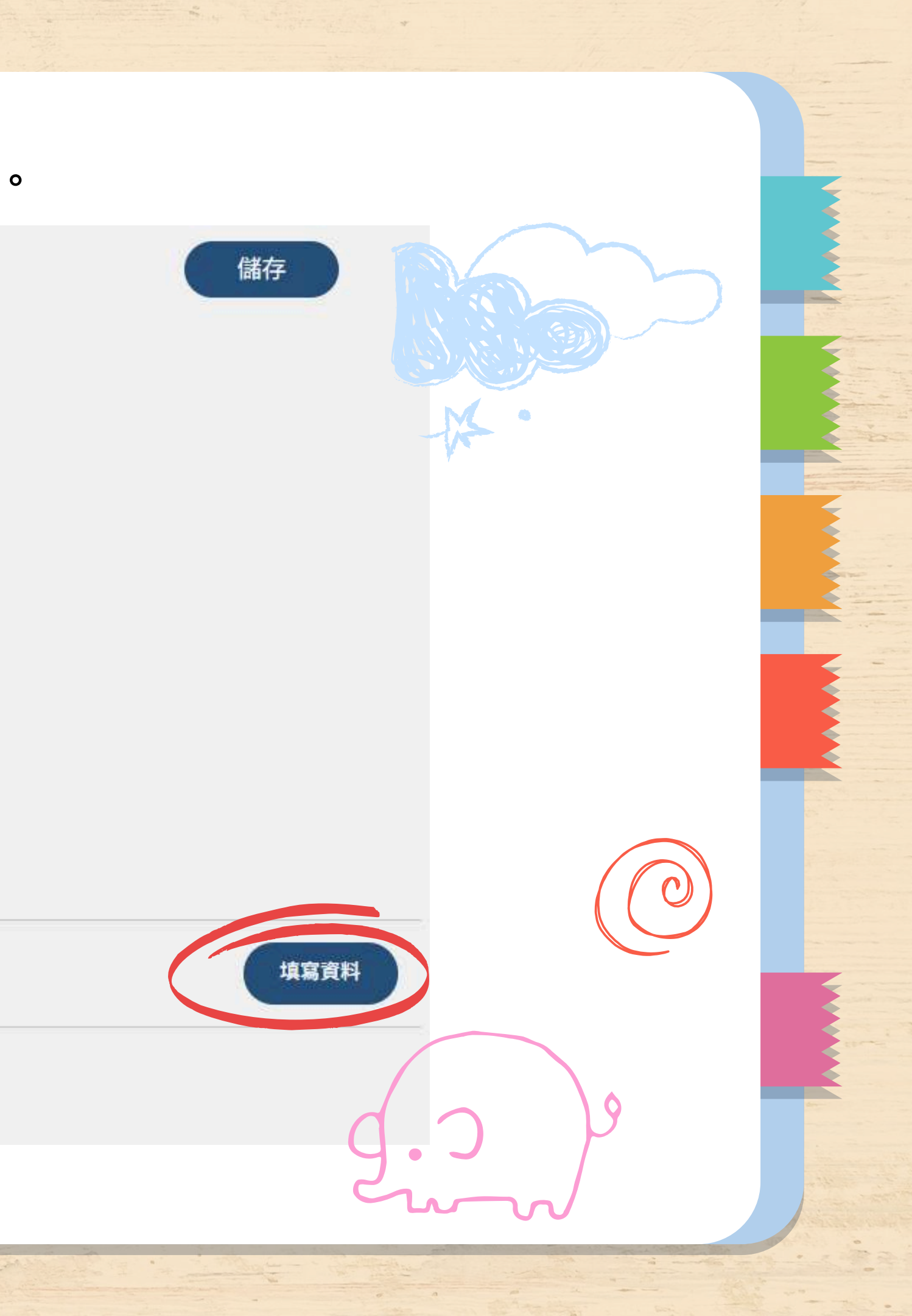

步驟二之三,上傳檔案: ①【自傳】、②【讀書計畫】、③【有利審查資料】。 設計學群聯合招生

|                                                                                                    | 自傳    |          |                                                                                                    |
|----------------------------------------------------------------------------------------------------|-------|----------|----------------------------------------------------------------------------------------------------|
|                                                                                                    |       | 項目       | 說明                                                                                                    |
|                                                                                                    | 必繳    | 自傳       | 請將文件資料轉成 PDF<br>電子檔格式,以5MB為限<br>(檔案請勿加密),於113<br>年5月23日下午5:00前上<br>傳至報名系統。                                                                                                    |
|                                                                                                    |       |          | 檔案格式:PDF                                                                                                    |
|                                                                                                    | 讀書計畫  |          |                                                                                                    |
|                                                                                                    |       | 項目       | 說明                                                                                                    |
|                                                                                                    | 必識    | 讀書計畫     | 請將文件資料轉成 PDF<br>電子檔格式,以5MB為限<br>(檔案請勿加密),於113<br>年5月23日下午5:00前上<br>傳至報名系統。                                                                                                    |
|                                                                                                    |       |          | 檔案格式:PDF                                                                                                    |
|                                                                                                    | 有利審查了 | 資料       |                                                                                                    |
|                                                                                                    |       | 項目       | 銀用                                                                                                    |
|                                                                                                    | 必識    | 其他有利審查資料 | 請將文件資料轉成 PDF<br>電子檔格式,以5MB為限<br>(檔案請勿加密),於113<br>年5月23日下午5:00前上<br>傳至報名系統。                                                                                                    |
| and the second second se |       |          | ARRANGE AND A DESCRIPTION OF A DESCRIPTION OF A DESCRIPTI |

8

# 請將文件資料轉成 PDF 電 子檔格式,以5MB為限(檔案 請勿加密)。

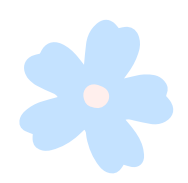

# 步驟二之四,志願選填: 學群內的系都要排志願 → 點【同意】。

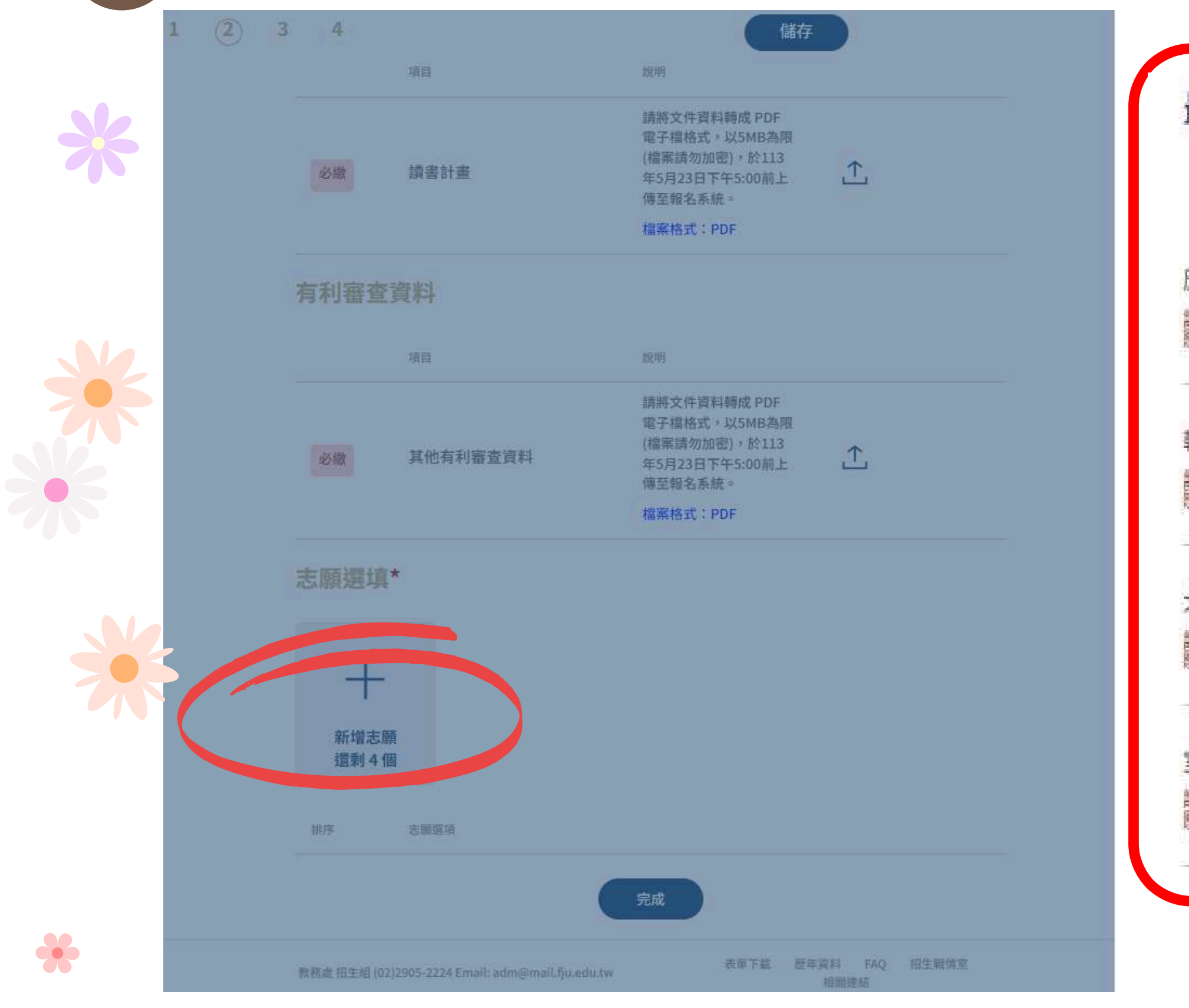

9

## 最少應選4項,最多可選4項

## 應用美術學系

請於113年5月23日下午5:00前至招生資訊平台完成志 願選填,4個學系(學位學程)都須選填才算完成。

軟體工程與數位創意學士學位學程 ~ 請於113年5月23日下午5:00前至招生資訊平台完成志 願選填,4個學系(學位學程)都須選填才算完成。

大眾傳播學士學位學程  $\checkmark$ 請於113年5月23日下午5:00前至招生資訊平台完成志 願選填,4個學系(學位學程)都須選填才算完成。

室內設計進修學士學位學程 ~ 請於113年5月23日下午5:00前至招生資訊平台完成志 願選填,4個學系(學位學程)都須選填才算完成。

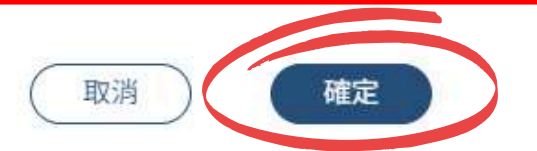

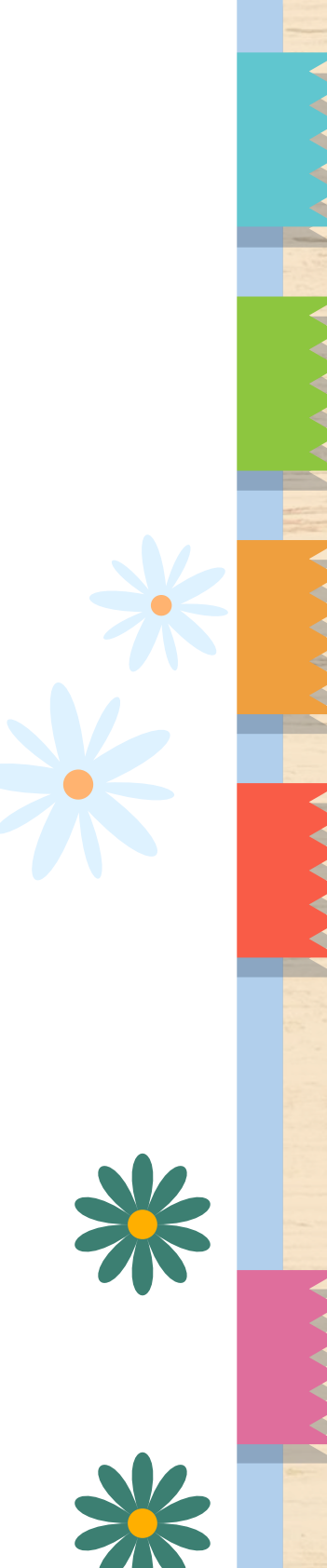

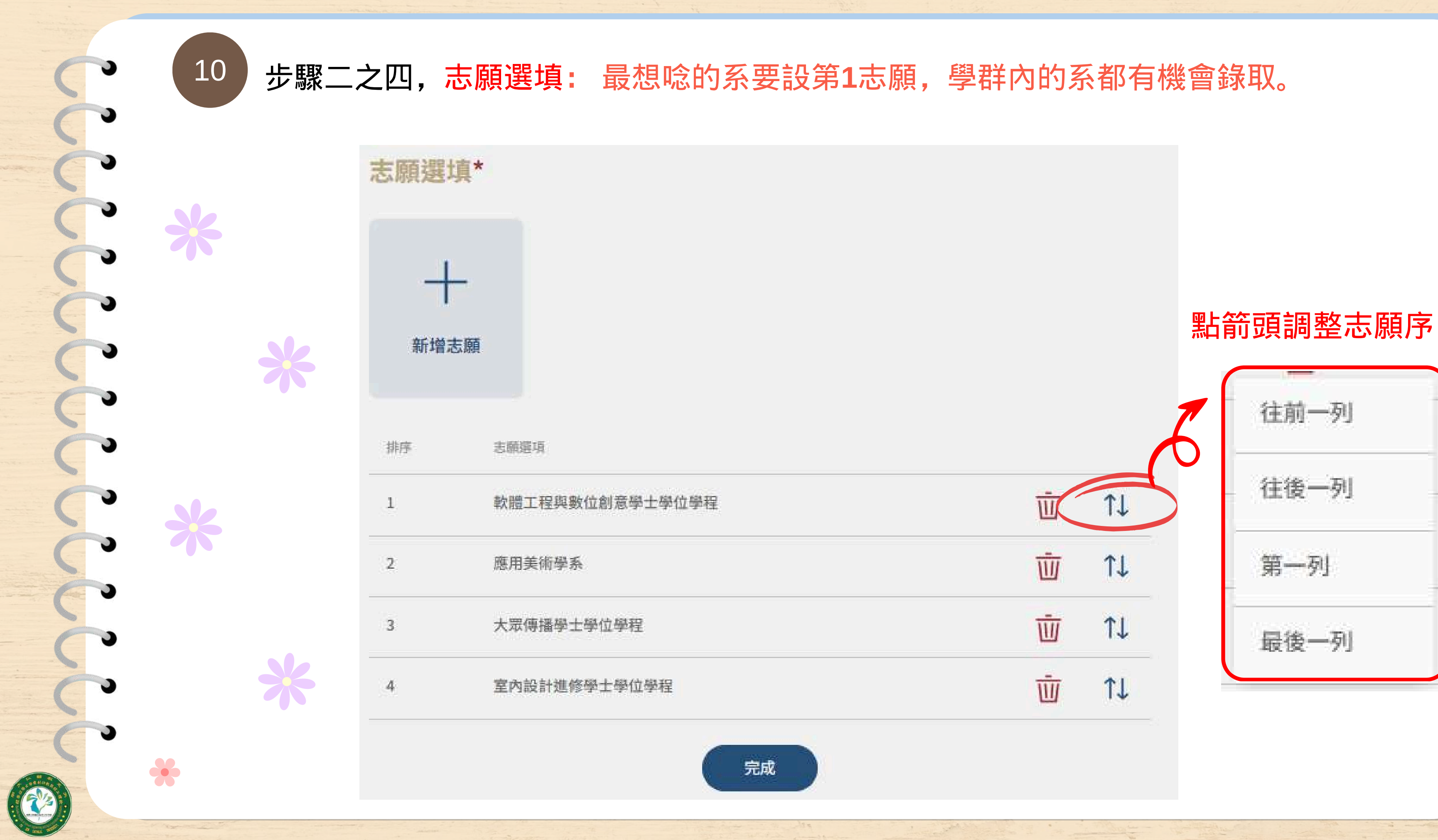

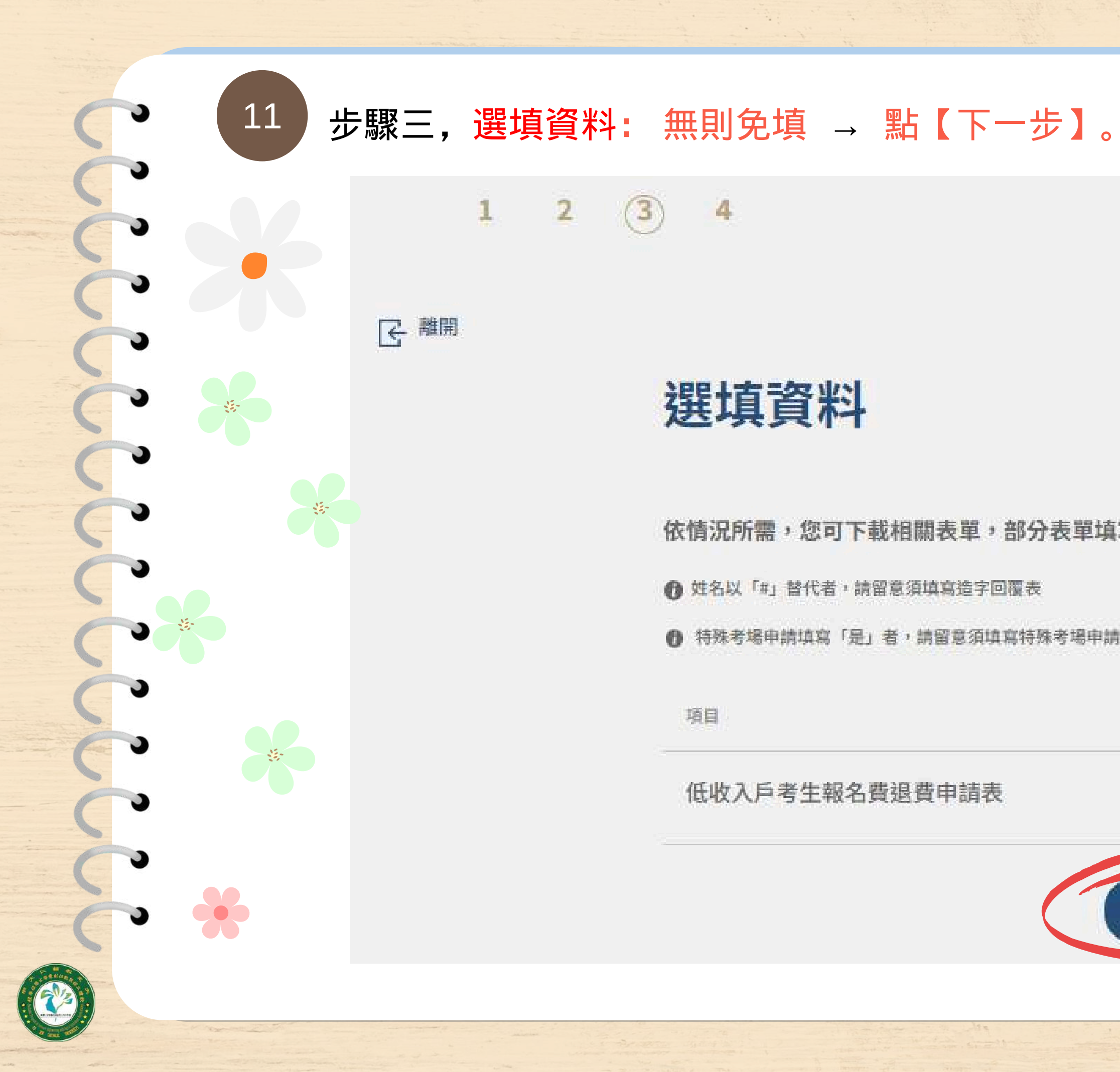

# (3) 2 4

# 選填資料

依情況所需,您可下載相關表單,部分表單填寫後,須上傳回繳其內容。

● 姓名以「#」替代者,請留意須填寫造字回覆表

● 特殊考場申請填寫「是」者,請留意須填寫特殊考場申請

項目

低收入戶考生報名費退費申請表

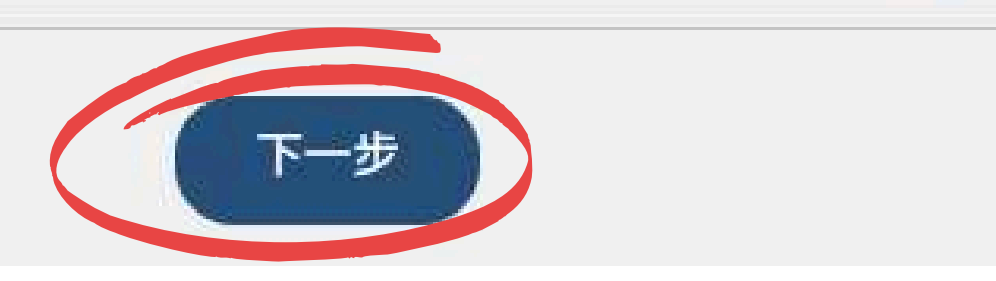

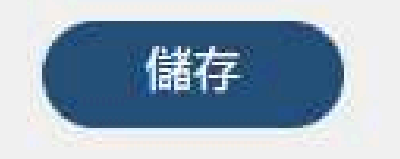

⊥

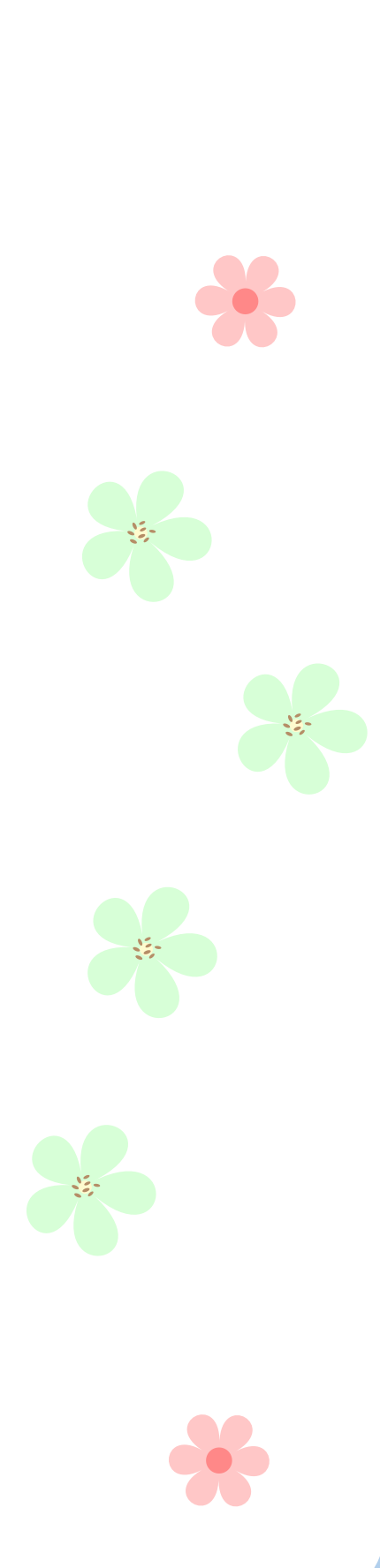

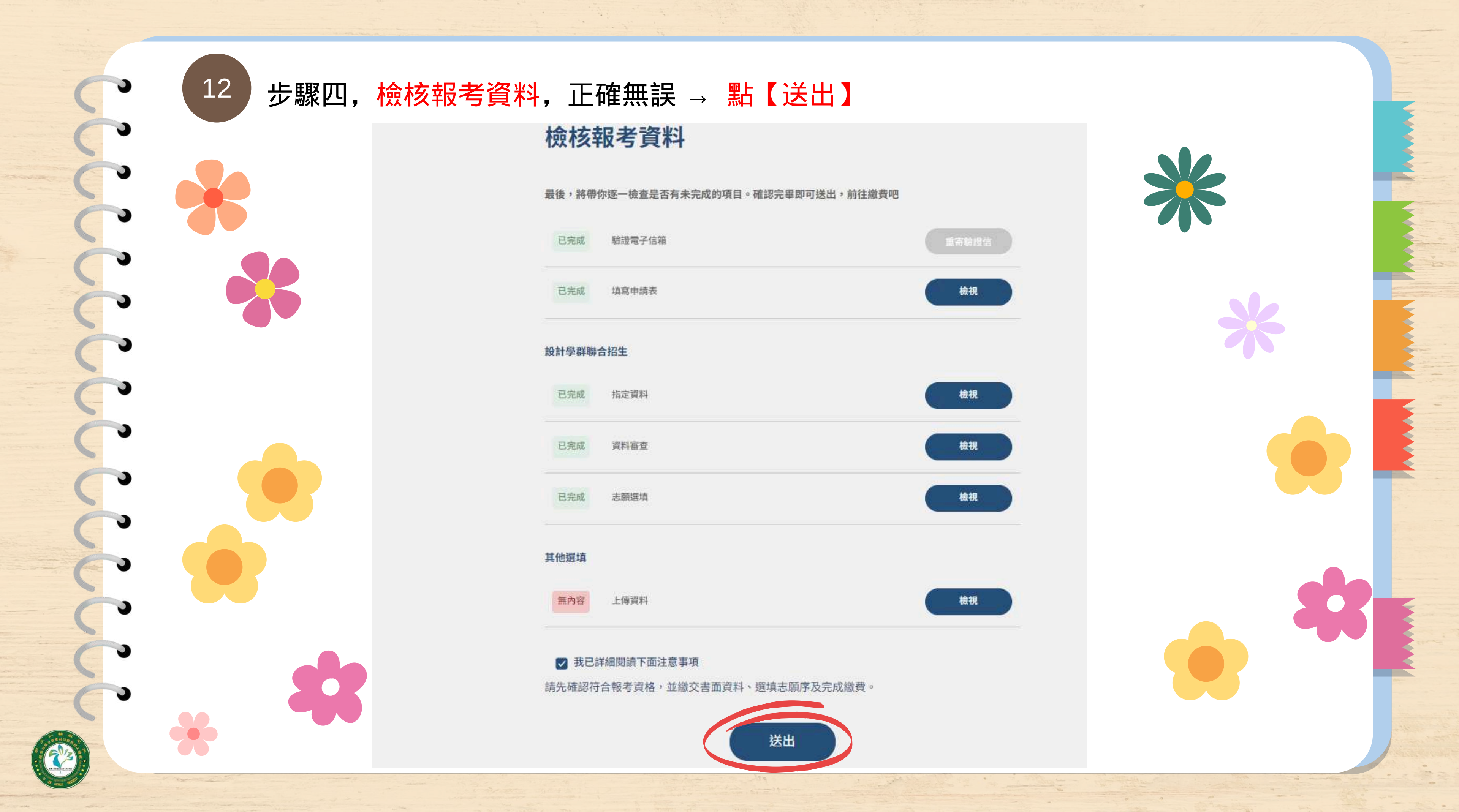

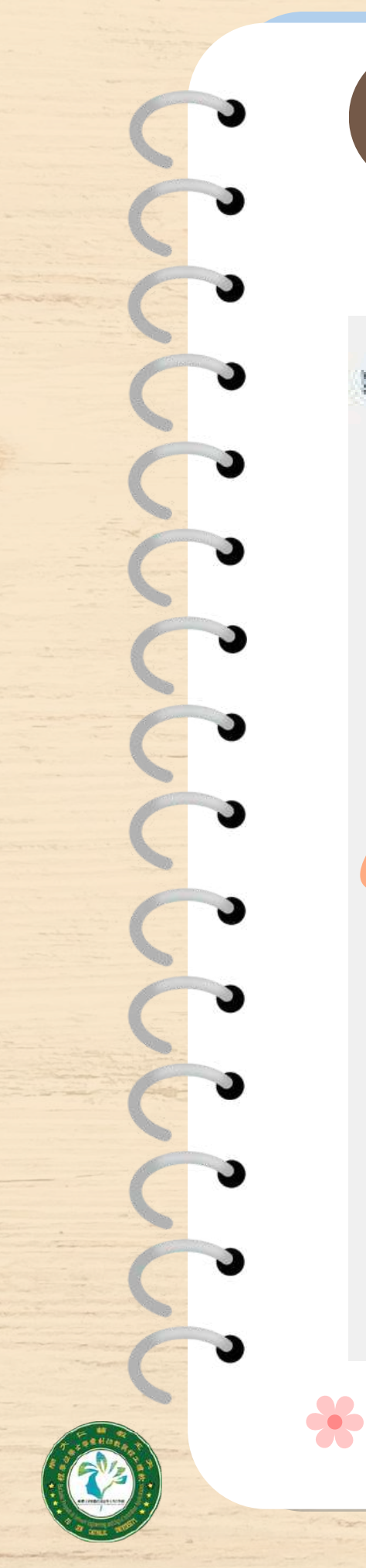

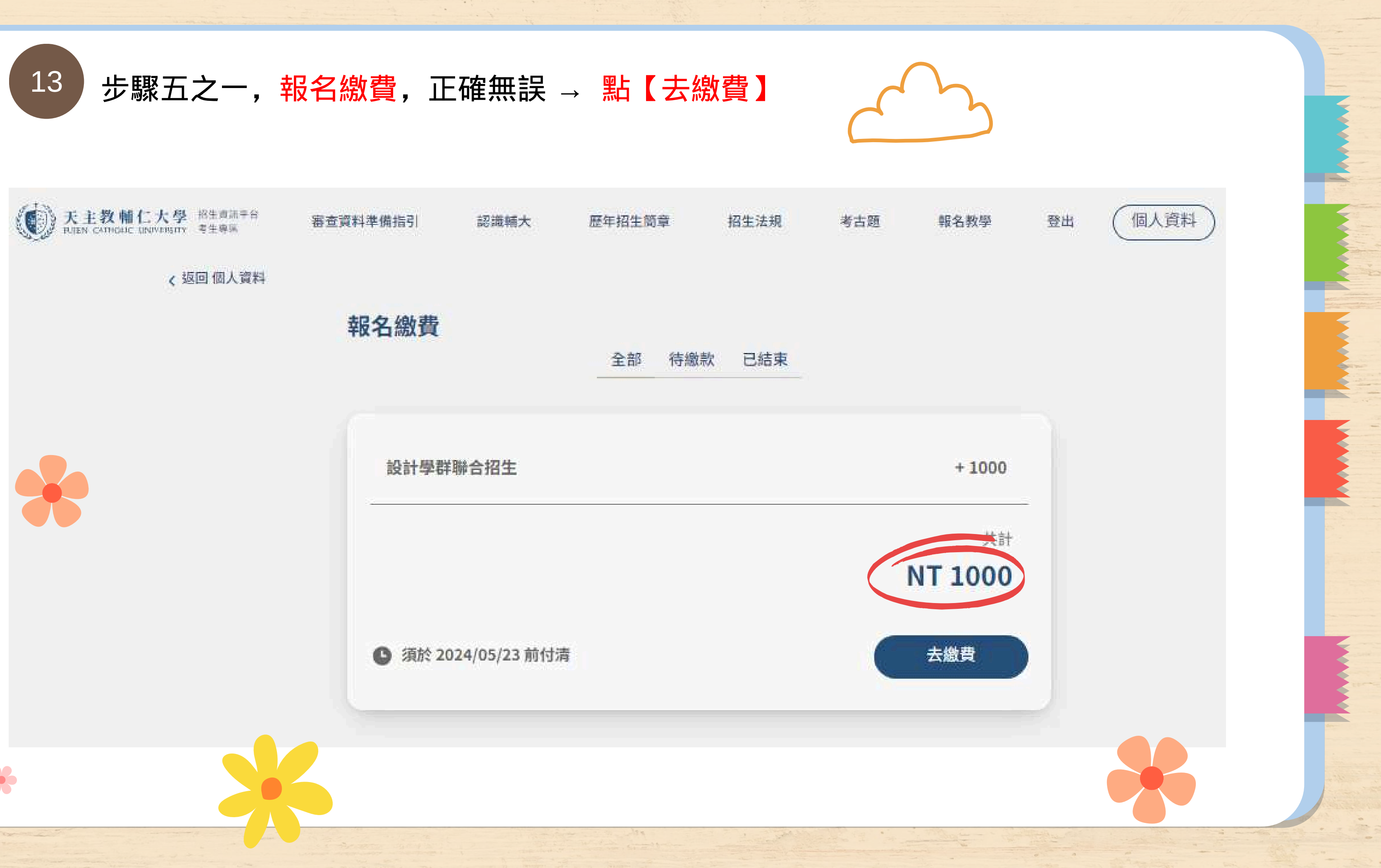

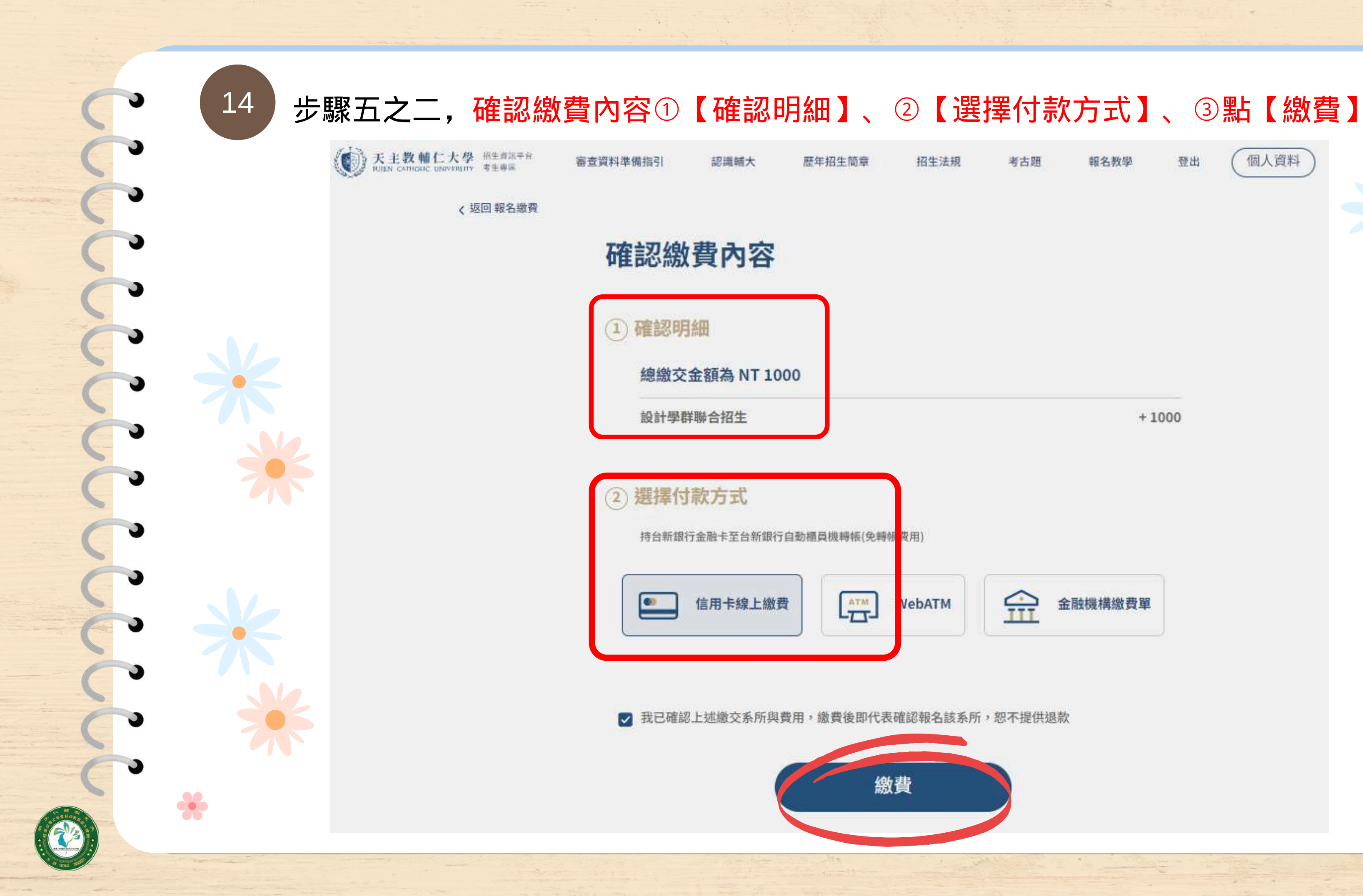

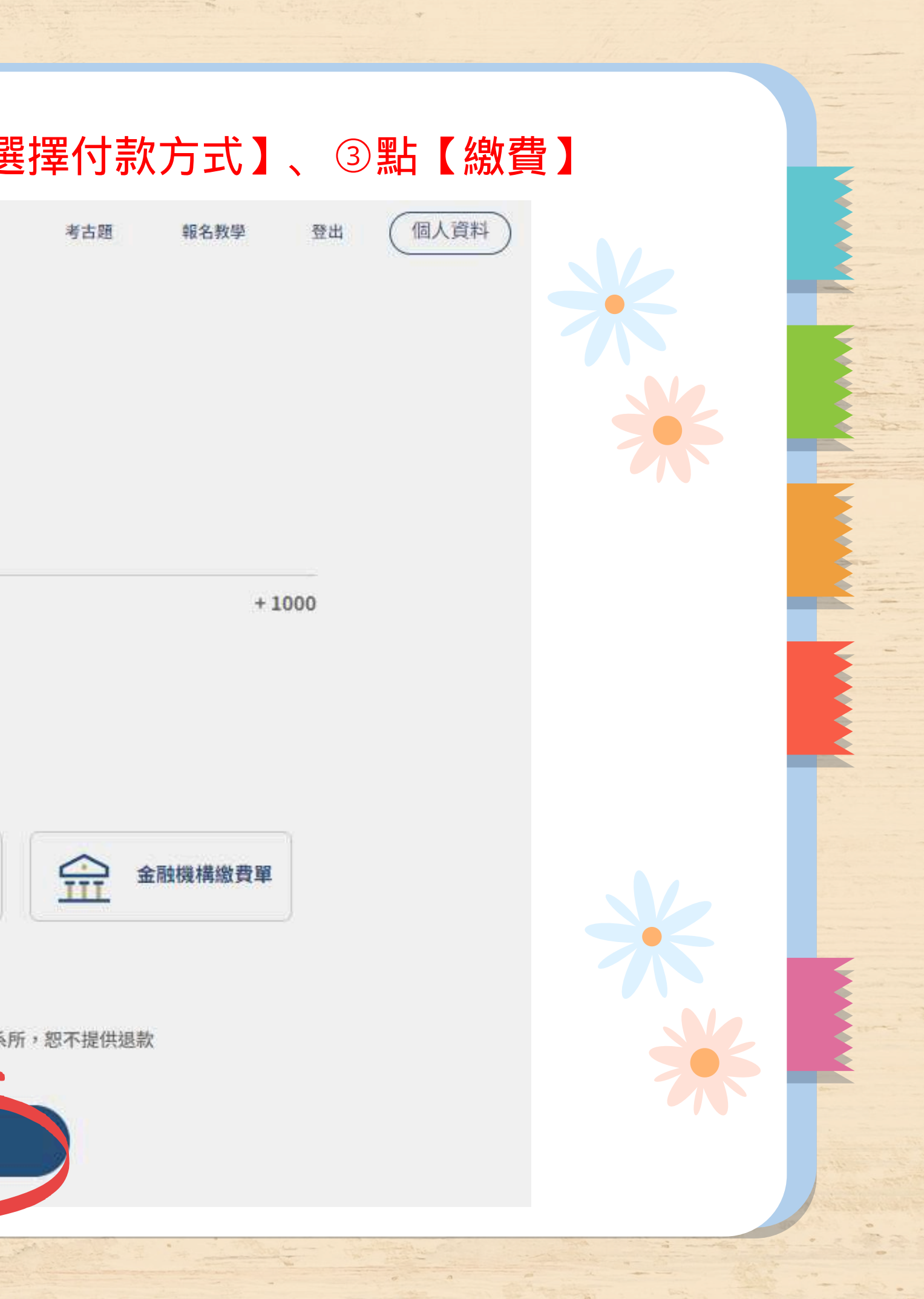

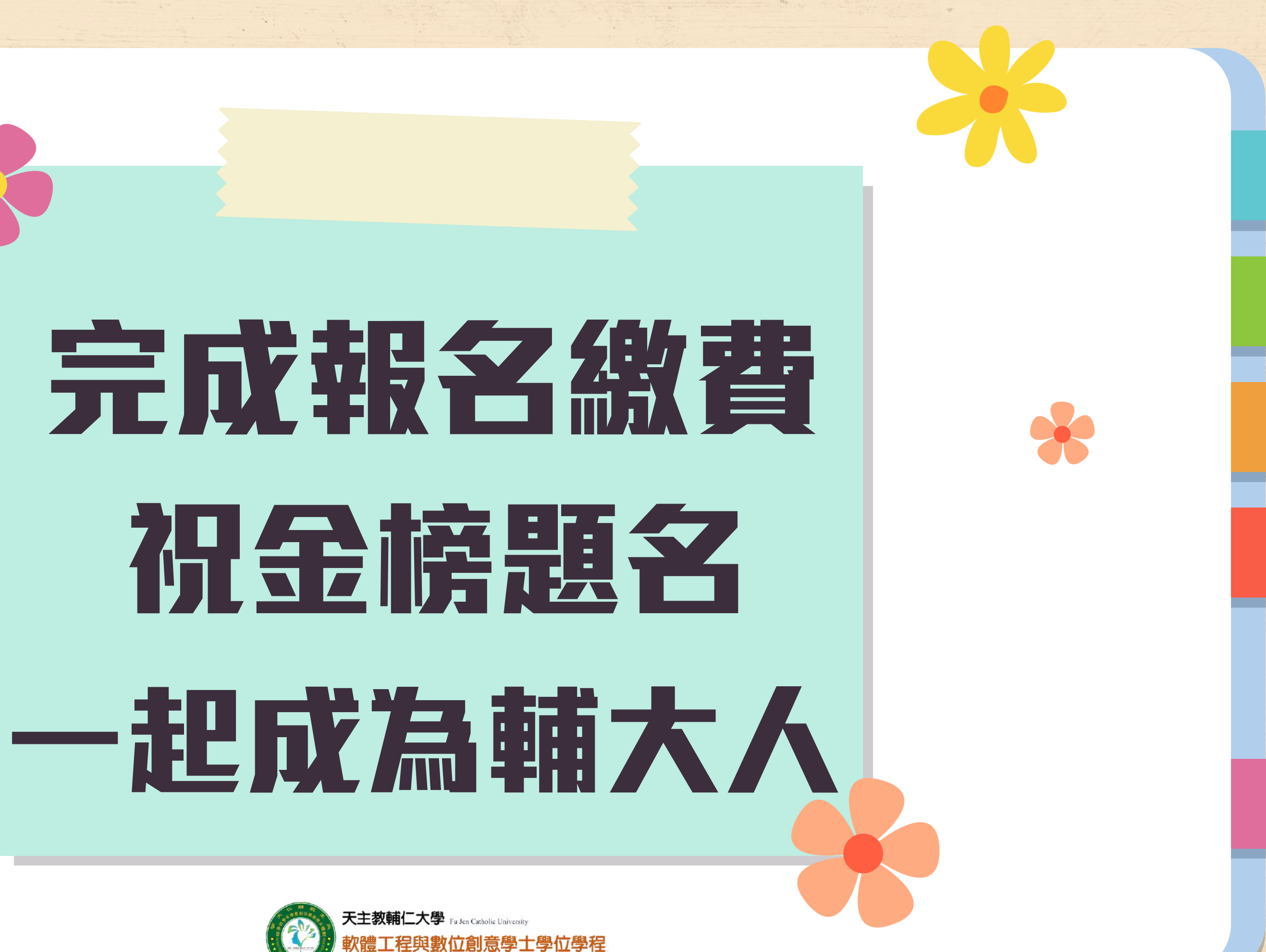

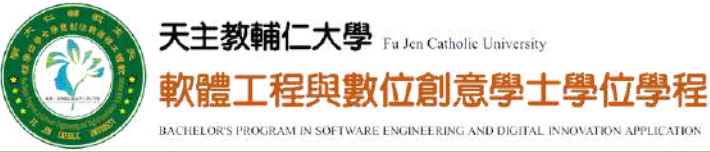